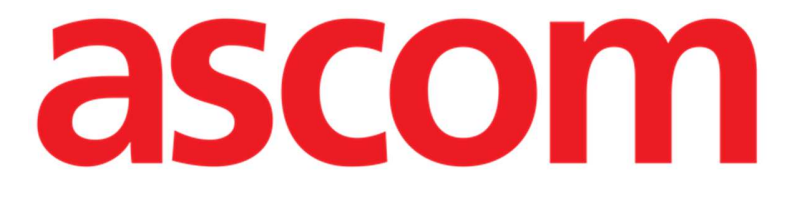

# Control Bar Web Användarmanual

Version 4.0

# 7/7/2025

Ascom UMS s.r.l. Unipersonale Via Amilcare Ponchielli 29, 50018, Scandicci (FI), Italy Tel. (+39) 055 0512161 – Fax (+39) 055 829030 www.ascom.com

# Innehåll

| 1. Control Bar Web                    | 3  |
|---------------------------------------|----|
| 1.1 Starta Control Bar Web            | 3  |
| 1.2 inloggning                        | 4  |
| 1.3 Arbetsyta                         | 6  |
| 1.3.1 Välja en modul                  | 6  |
| 1.4 Control Bar                       | 7  |
| 1.5 Huvudmeny                         | 8  |
| 1.5.1 Ändra lösenord                  | 8  |
| 1.5.2 Rapportering av användarproblem | 9  |
| 1.6 Ytterligare undermoduler          | 10 |
| 1.6.1 CDSS-konfigurator               |    |
| 1.6.2 Identitet                       | 12 |
|                                       |    |

# 1. Control Bar Web

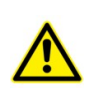

För information om produktmiljön, försiktighetsåtgärder, varningar och avsedd användning se USR SWE Digistat Care och/eller USR SWE Digistat Docs (beroende på installerade moduler - för Digistat Suite EU) eller USR ENG Digistat Suite NA (för Digistat Suite NA) . Kunskap om och förståelse av tillämpliga dokument är nödvändiga för en korrekt och säker användning av Control Bar Web, som beskrivs i detta dokument.

#### 1.1 Starta Control Bar Web

Så här startar du Control Bar Web:

Skriv in den specifika adressen i webbläsarens adressfält.

Följande sida öppnas:

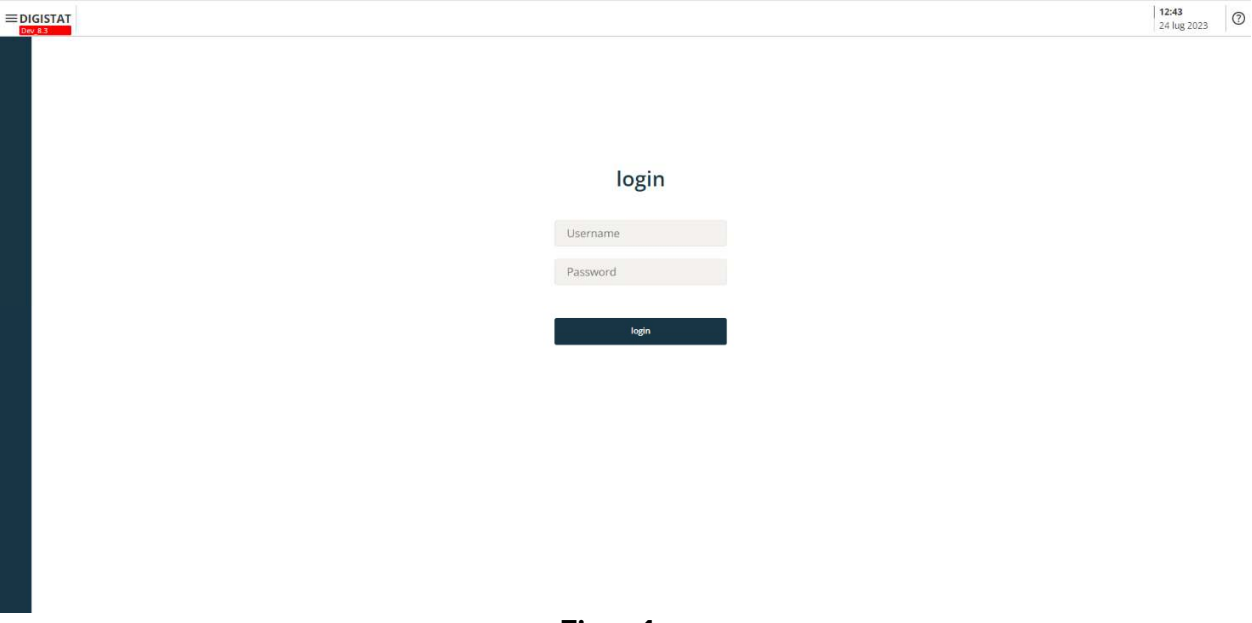

Figur 1

# 1.2 inloggning

Inloggning krävs för att aktivera systemfunktionerna.

|   | Figur 2  |  |
|---|----------|--|
|   | login    |  |
| ₿ | Password |  |
|   | Username |  |
|   |          |  |

login

Att logga in:

- Ange ditt användarnamn i fältet "Användarnamn" (Figur 2 A).
- Ange ditt lösenord i fältet "Lösenord" (Figur 2 B).
- Klicka på knappen Logga in (Figur 2 C).

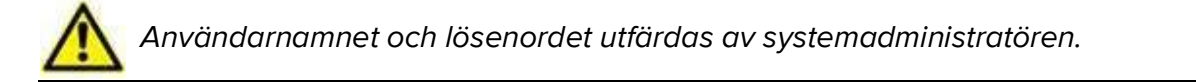

Efter åtkomst till systemet visas en förkortning som motsvarar den inloggade användaren vid **Användare** på Control Bar (förkortningen är ADMIN iFigur 3 **A**).

| EDIGISTAT | ADMIN 12:49<br>24 lug 2023 ⑦ 🚱 |
|-----------|--------------------------------|
| Figur     | 3                              |

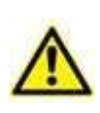

Den användare vars autentiseringsuppgifter visas på vid Användare är ansvarig för alla åtgärder som utförs på produkten. Det rekommenderas starkt att logga ut innan du lämnar arbetsstationen för att undvika obehörig användning av systemet.

i

Det är möjligt att konfigurera produkten så att den tillåter inloggning via ett externt system ("single sign on"). I dessa fall visas en särskild knapp på inloggningsskärmen.

För att logga ut, klicka på Användare i Control Bar. Följande meny öppnas (Figur 4).

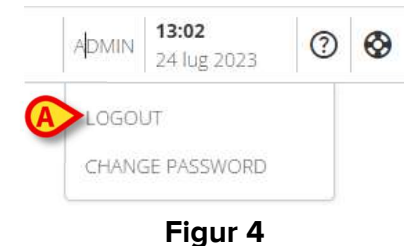

Klicka på LOGGA UT (Figur 4 A).

För att logga ut krävs bekräftelse av användaren. Efter bekräftelse loggas användaren ut. För att logga in igen, klicka på **Användare** igen. Skärmen som visas i Figur 2 kommer att visas igen.

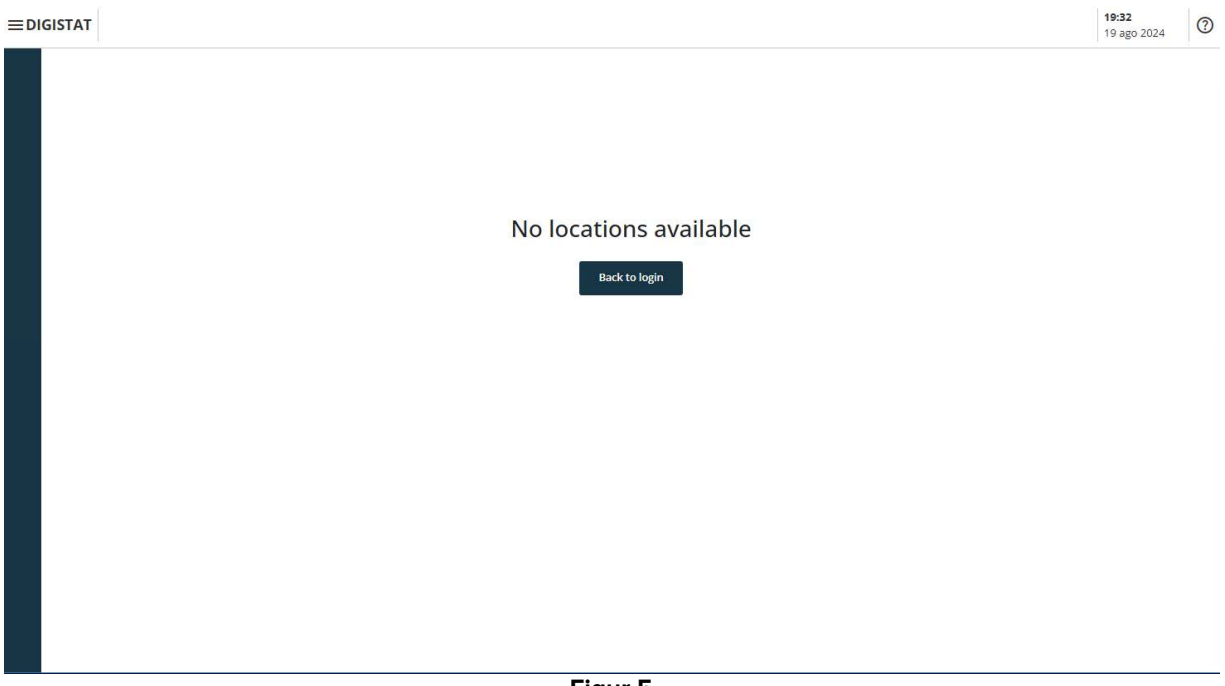

Figur 5

Om användaren inte har en tidigare tillkopplad plats (se *CGF ENG Digistat Suite MDR*handboken för konfigurering av användare-plats-koppling) är det inte möjligt att logga in på modulen. I det här fallet visas meddelandet "Ingen plats tillgänglig" (Figur 5). Dessutom finns en **Tillbaka till inloggning**-knapp för att gå tillbaka till inloggningssidan och försöka logga in igen med en ny användare, eller med samma användare efter kopplingen mellan användaren och platsen. 1

En "Plats" är en Digistat-konfigurationsenhet som motsvarar ett specifikt område av vårdstrukturen. Det kan till exempel vara en avdelning, en avdelning, ett operationsblock, osv., beroende på vårdstrukturens krav. Fråga systemadministratörerna om mer information.

# 1.3 Arbetsyta

Efter inloggning visas ikonerna som motsvarar de tillgängliga Digistat webbmoduler på sidofältet (Figur 6 **A**). Arbetsyta (Figur 6 **B**) visar skärmarna och funktionerna för den valda modulen på sidofältet.

|                                                                                                    | Kontrollfält |                               |
|----------------------------------------------------------------------------------------------------|--------------|-------------------------------|
| EDIGISTAT Select Patient                                                                                                    | (C)          | ADMIN ADMIN 13:17 24 lug 2023 |
| Соса<br>55<br>Гал<br>Сал<br>Салу<br>Ф<br>Сослу<br>Ф<br>Сослу<br>Ф<br>Сослу<br>Ф<br>Сослу<br>Сослу | V            |                               |
| Sidofält                                                                                                    |              |                               |
| Valias                                                                                                    |              |                               |
| Dury<br>EQ<br>FUG                                                                                                    |              |                               |
| S=<br>Veals<br>₩                                                                                                    |              |                               |
|                                                                                                    | Arbetsyta B  |                               |
| Barac<br>Barac<br>Barac                                                                                                    |              |                               |
|                                                                                                    |              |                               |
|                                                                                                    |              |                               |

Figur 6

Control Bar (Figur 6 C) beskrivs från avsnitt 1.4. Den för tillfället valda modulen markeras.

#### 1.3.1 Välja en modul

Så här väljer du en modul:

Klicka på motsvarande ikon i sidofältet.

Ikonen kommer att markeras och modulens funktioner kommer att visas i arbetsytan.

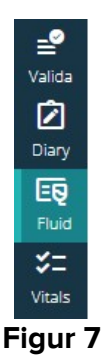

### 1.4 Control Bar

Control Bar som visas i den övre delen av skärmen är gemensamt för alla moduler. Dess huvudsakliga egenskaper listas nedan.

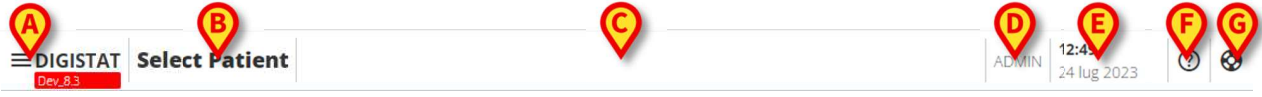

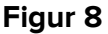

- Meny (Figur 8 A ) öppnar Control Bar Web huvudmeny. Se avsnitt 1.5 .
- Patientknappen (Figur 8 B). Om ingen patient har valts kan man klicka på den här knappen för att starta patientvalsproceduren. Efter patientval visas patientens namn och huvuddata. För inlagda patienter visas även sängnummer och avdelningsnamn. Om specifika ytterligare Control Bar Web-funktioner är tillgängliga för den valda patienten, kan man klicka på patientknappen för att visa en rullgardinsmeny som ger tillgång till dessa funktioner (se avsnittet 1.6 för mer information). Om en hänglåsikon 
   visas bredvid patientens namn betyder det att vissa patientdata/funktioner är låsta för den patienten.

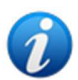

Patientvalsproceduren utförs vanligtvis på webbmodulen Digistat Patient Explorer Web. Se användarhandboken för USR SWE Patient Explorer Web (dokument USR SWE Patient Explorer Web) för instruktioner om patienthanteringsfunktioner. Andra moduler kan konfigureras för patientvalet istället för Patient Explorer Web. Om så är fallet, se den specifika dokumentationen för instruktioner.

- Området som anges i Figur 8 C kan användas för att signalera att det finns aviseringar för användaren.
- Användare ger åtkomst till inlogging/ utloggning och möjlighet att ändra lösenord (Figur 8 D).
- Datum- tid (Figur 8 **E** ).
- Använd hjälp (Figur 8 F) för att komma åt användarmanualen.
- Klicka på <sup>(C)</sup> (Figur 8 G) ikon för att skapa en problemrapport som ska skickas till teknisk assistans för support. Se avsnitt 1.5.2.

USR SWE Control Bar Web

## 1.5 Huvudmeny

Meny (Figur 8 A ) öppnar följande meny (Figur 9).

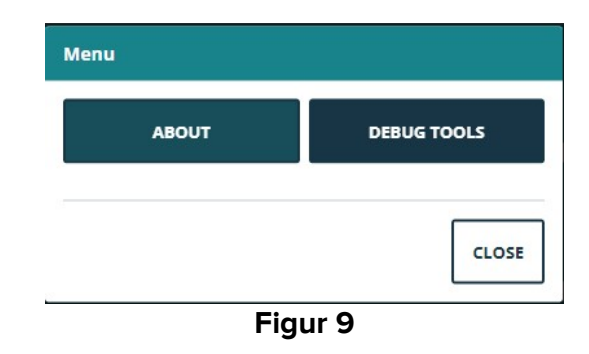

**Om** visar ett fönster som innehåller information om den installerade versionen av Digistat Suite och de relaterade licenserna (se den specifika dokumentationen för mer information). Själva märkningen av produkten är **About**-boxen som visas på klientens arbetsstationer, mobila enheter och webbmoduler där Digistat Suite är installerad. **Felsökningsverktyg** är reserverad för systemadministratörer.

#### 1.5.1 Ändra lösenord

Så här ändrar du användarlösenordet:

Klicka på Användare på Control Bar (Figur 10 A).

| EDIGISTAT Select Patient |                |                             |   |          |  | AMIN 12:49<br>24 lug 2 | 023 | ) 🚱 |
|--------------------------|----------------|-----------------------------|---|----------|--|------------------------|-----|-----|
|                          |                | Figur 10                    |   |          |  |                        |     |     |
| Följande meny öppna      | as (Figur 11 ) |                             |   |          |  |                        |     |     |
|                          |                | <b>13:02</b><br>24 lug 2023 | ? | <b>③</b> |  |                        |     |     |
|                          |                |                             |   |          |  |                        |     |     |

Figur 11

Klicka på Ändra lösenord (Figur 11 A). Följande skärm öppnas (Figur 12).

#### CHANGE PASSWORD

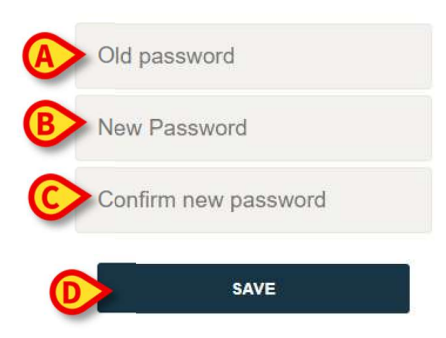

#### Figur 12

- Skriv in det aktuella lösenordet i fältet "Gammalt-lösenord" (Figur 12 A)
- Skriv in det nya lösenordet i fältet "Nytt lösenord" (Figur 12 B).
- Upprepa det nya lösenordet fältet "Bekräfta nytt lösenord" (Figur 12 C).
- Klicka på Spara (Figur 12 D).

#### 1.5.2 Rapportering av användarproblem

Om närvarande, gör <sup>(S)</sup> ikonen på Control Bar (Figur 13 **A** ) det möjligt att skapa en "problem"-rapport och få teknisk support.

| EDIGISTAT Select Patient | ADMIN 24 lug 2023 |
|--------------------------|-------------------|
| Figur 13                 |                   |
|                          |                   |

För att göra det:

1

Klicka på ikonen <sup>O</sup> (Figur 13 A). Följande fönster öppnas (Figur 14).

Hänvisa till systemadministratörerna för mer information.

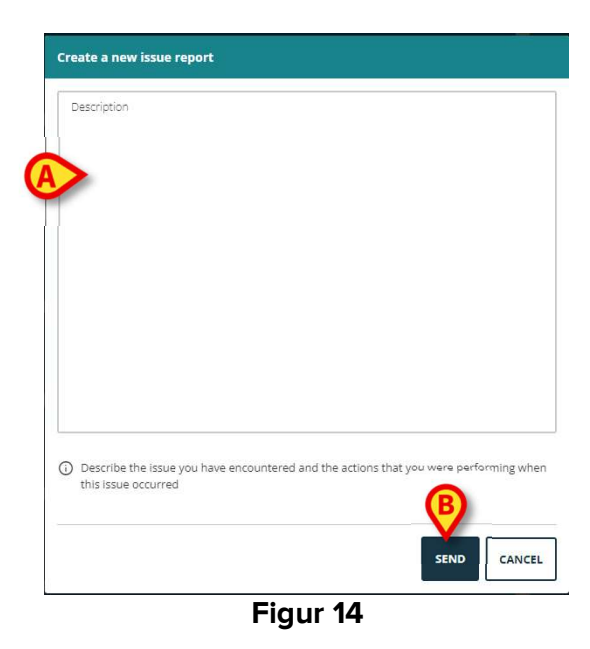

- > Ange en beskrivning av problemet i fältet "Beskrivning" (Figur 14 A).
- Klicka på Skicka (Figur 14 B).

En bekräftelse tillhandahålls, inklusive ett utfärdande ID-nummer.

#### 1.6 Ytterligare undermoduler

De undermoduler som beskrivs i det här avsnittet kan finnas eller inte, beroende på produktens konfiguration i sjukvårdsorganisationen. Varje undermodul kan öppnas genom att klicka på ett specifikt menyalternativ på en rullgardinsmeny som visas bredvid patientknappen. De är patientrelaterade, det vill säga att de endast är tillgängliga om en patient redan är utvald.

#### **1.6.1 CDSS-konfigurator**

Undermodulen CDSS Configurator kan aktiveras genom konfiguration som en extra del av Control Bar Web. Så här öppnar du undermodulen CDSS-konfigurator:

Välj relevant patient.

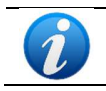

Se användarhandboken för USR SWE Patient Explorer Web för patientvalsproceduren (dokument USR SWE Patient Explorer Web).

Om ytterligare Control Bar-undermoduler är tillgängliga efter patientvalet, visas ikonen på patientknappen (Figur 15 **A**).

|                  | ≡digistat   |         | IDTEST, PATIENTID | TEST | o | Age <b>61 Years</b><br>Code <b>patientIdTest</b> | Day <b>63</b> | <mark> </mark> 연 | ICU<br>Bed 1 |
|------------------|-------------|---------|-------------------|------|---|--------------------------------------------------|---------------|------------------|--------------|
|                  | _           |         | Figur             | 15   |   |                                                  |               |                  |              |
| $\triangleright$ | Klicka på 兦 | ikonen. |                   |      |   |                                                  |               |                  |              |

Ett rullgardinsfönster visas med en lista över ytterligare tillgängliga undermoduler (Figur 16).

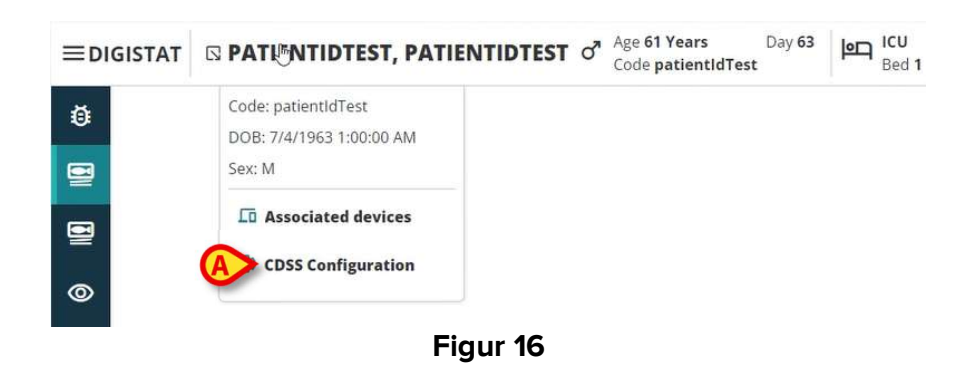

Klicka på "CDSS Configuration" (Figur 16 A).

Följande fönster visas med en lista över reglerna som är kopplade till den för närvarande valda patienten (Figur 17).

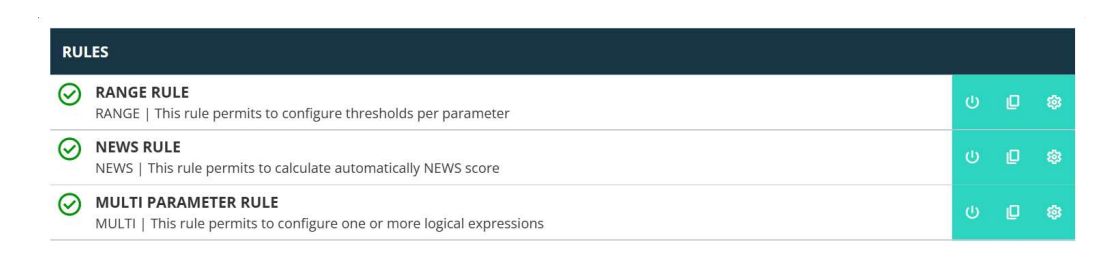

Figur 17

Se CDSS Configurator-användarmanualen för den fullständiga beskrivningen och instruktionerna för användning av denna undermodul (dokument USR SWE CDSS Web).

CLOSE

#### 1.6.2 Identitet

Undermodulen Identity kan aktiveras genom konfiguration som en extra del av Control Bar Web. Så här öppnar du undermodulen Identity:

Välj relevant patient.

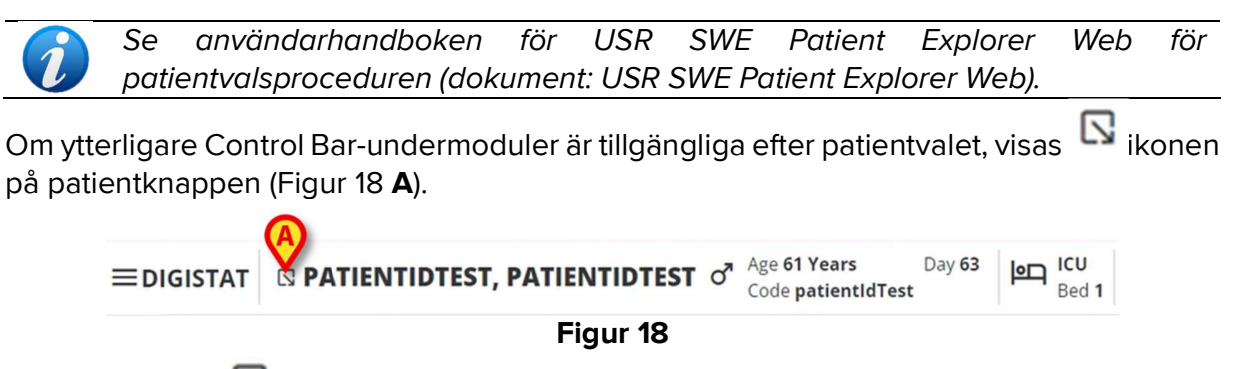

≻ Klicka på 🖾 ikonen.

Ett rullgardinsfönster visas med en lista över ytterligare tillgängliga sektioner (Figur 19).

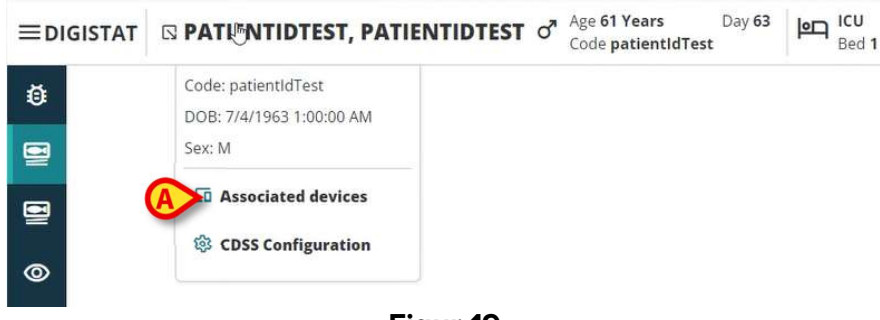

Figur 19

Klicka på "Associerade enheter" (Figur 19 A).

Följande fönster visas med en lista över enheterna som är associerade med den för närvarande valda patienten (Figur 20).

|     | INTITY DEVICES                          |            |
|-----|-----------------------------------------|------------|
| ≁   | GEMONITOR @ 000000<br>1003342 \$        | <b>b</b> q |
| STA | ATIC DEVICES                            |            |
| ę   | INFUSOMAT SPACE O Online aa IP112401    |            |
| ę   | PERFUSOR SPACE O Drime<br>bb   IP112802 |            |
| •   | cc: SERIA-1                             |            |
|     |                                         |            |

Figur 20

Se Identity-användarmanualen för den fullständiga beskrivningen och instruktionerna för användning av denna undermodul (dokument USR SWE Identity Web).